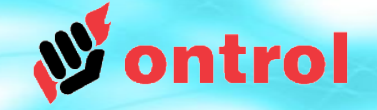

# Using Ontrol KNX Driver for R-ION

## **KNX Architecture**

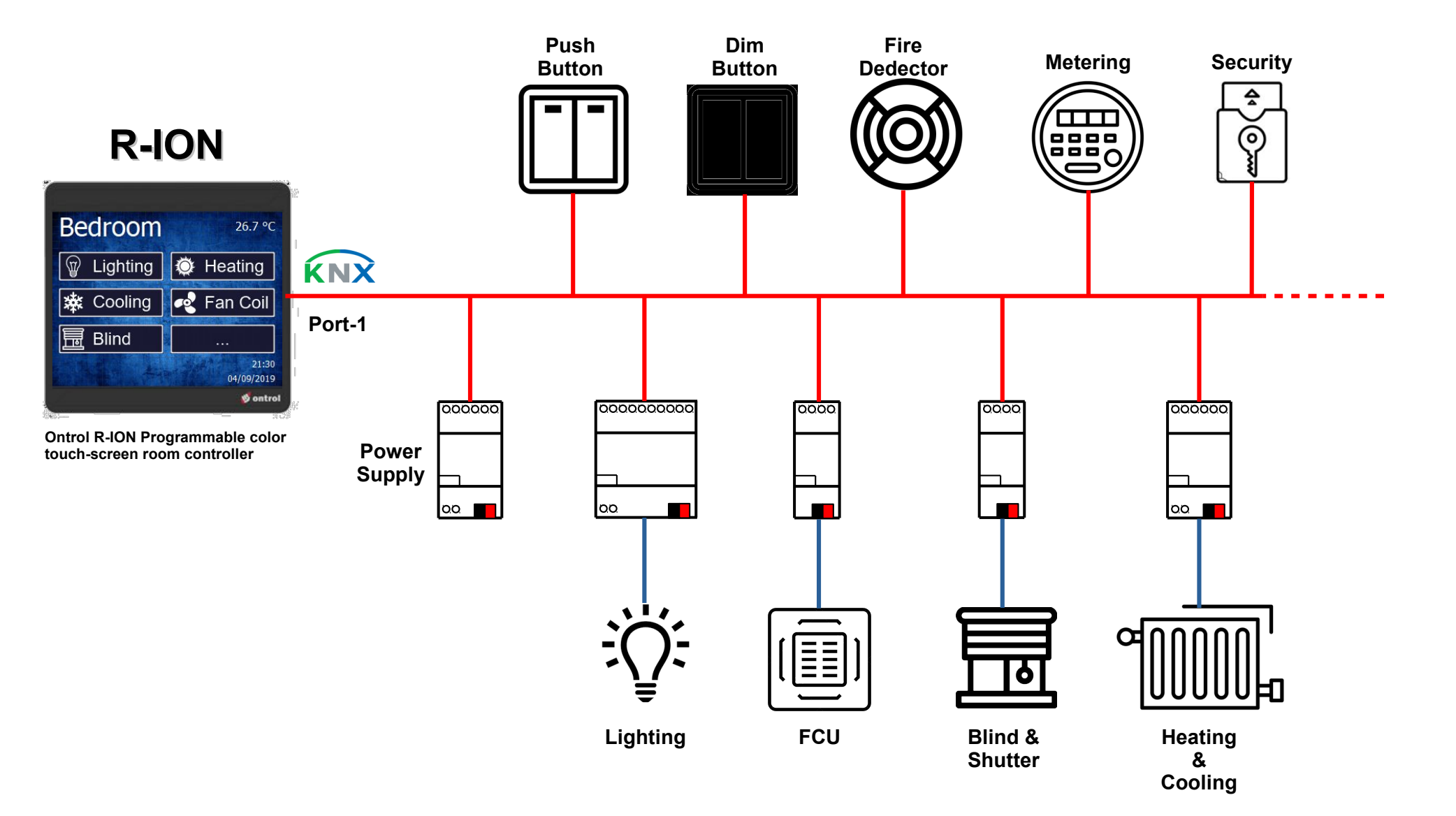

ontrol

## **Configuration Overview**

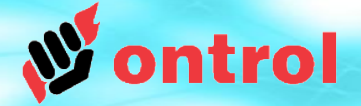

Configuration is required both in ETS software and on Sedona side. These can be done by different people at different times.

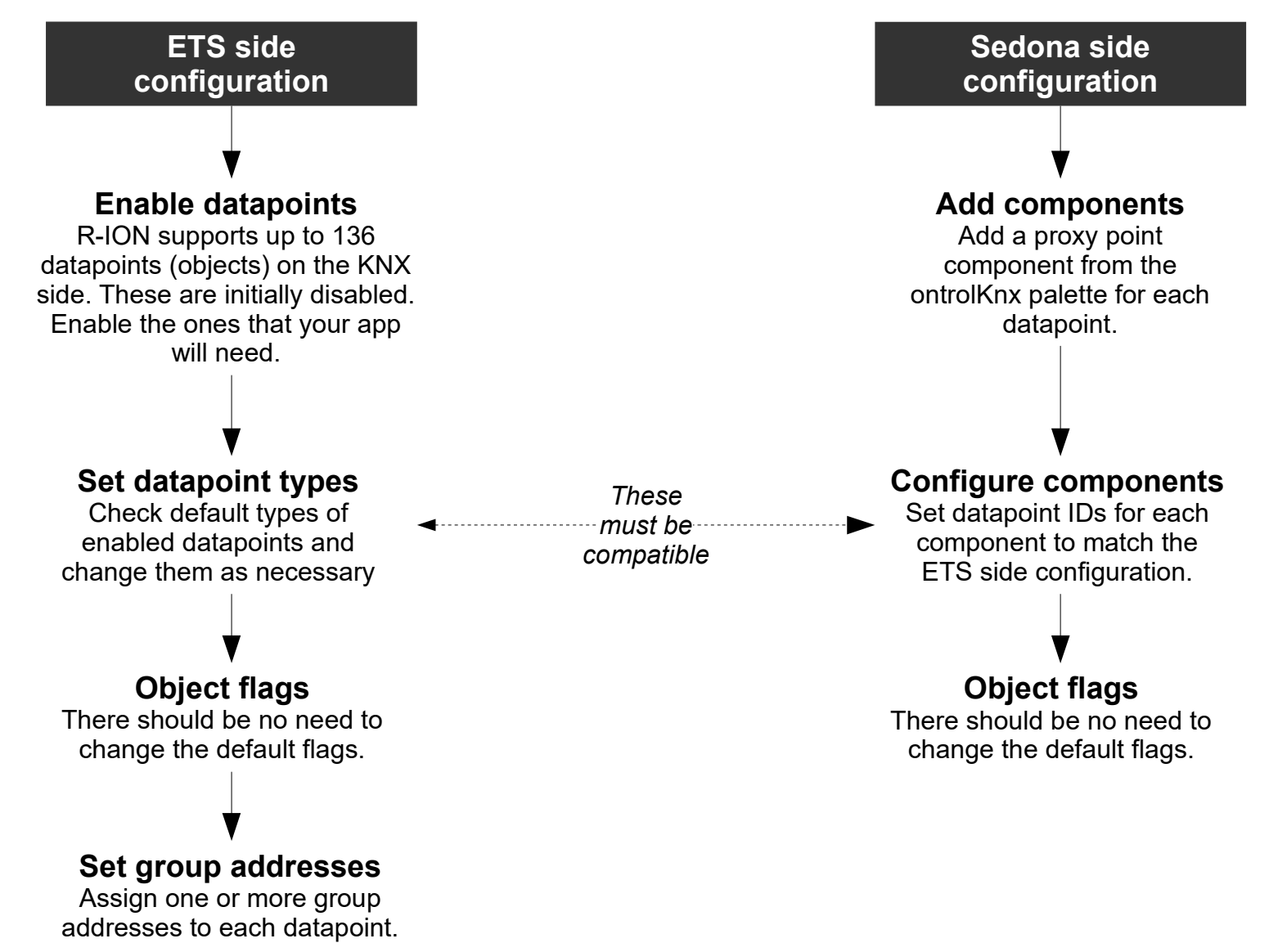

## **ETS Overview**

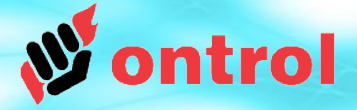

R-ION exposes up to 136 objects or datapoints on the KNX bus. These are grouped into below types to achieve different functions. Each type is explained in detail in the following pages.

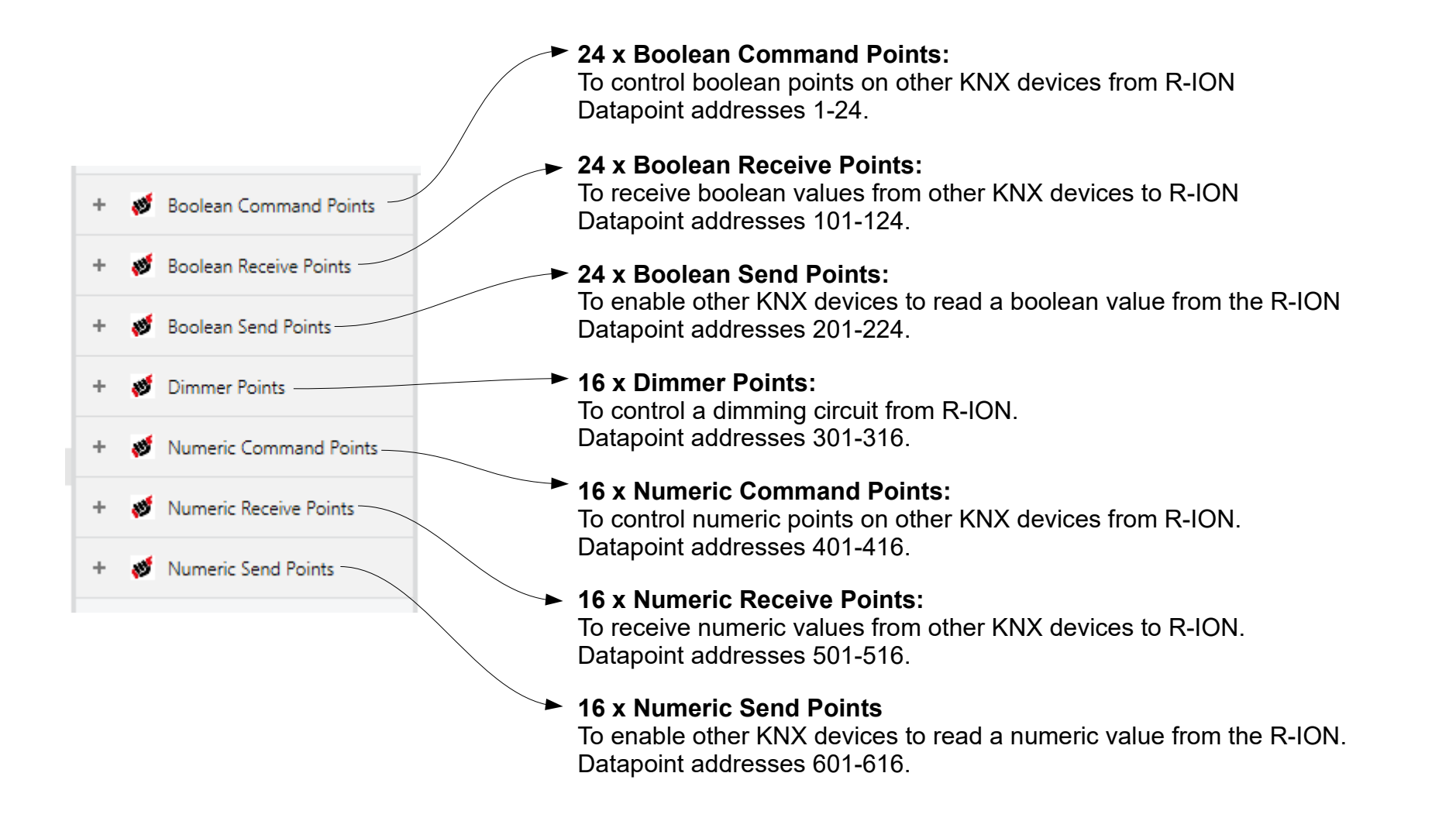

## **ETS: Boolean Command Point**

Datapoint addresses 1-24

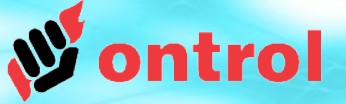

### Purpose

This object type can be used to control boolean points on other KNX devices from R-ION.

### **Typical application**

To switch a light circuit on/off from a soft button on the display.

## Supported KNX Data Types

DPT1 1-bit

### For use with Sedona component types BooleanWritableTrig

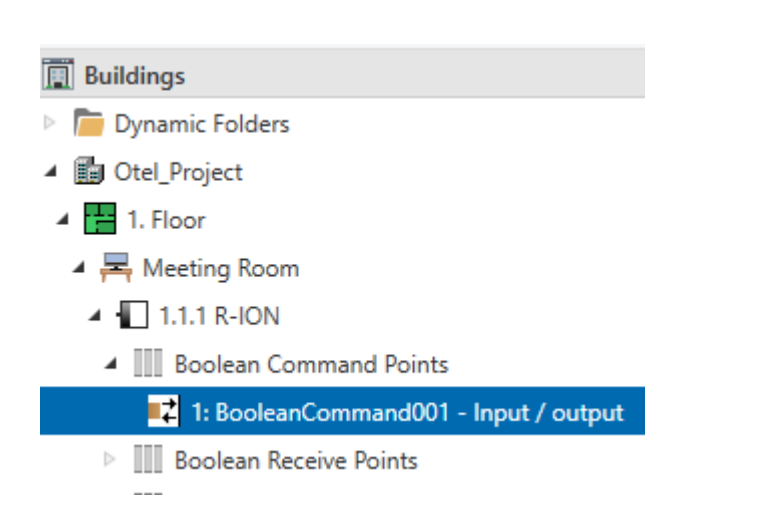

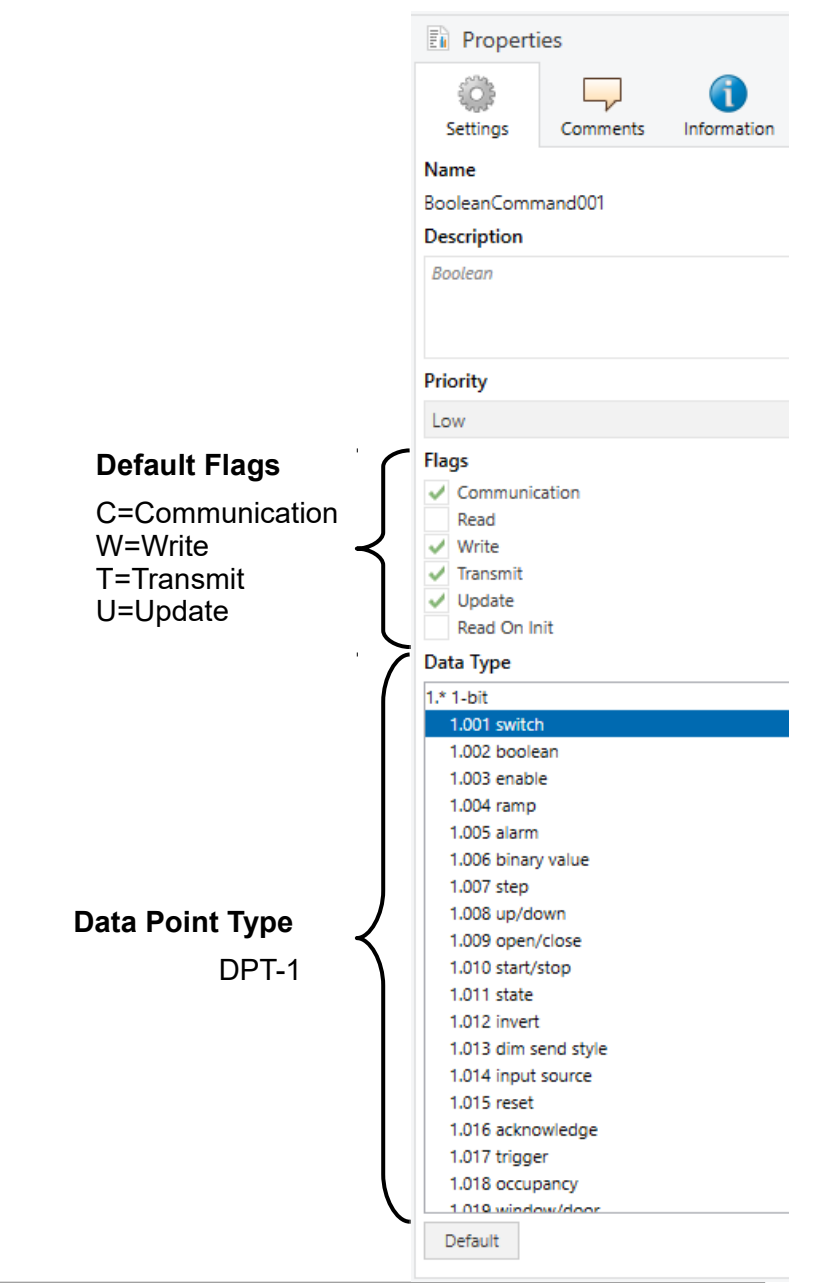

## **ETS: Boolean Receive Point**

Datapoint addresses 101-124

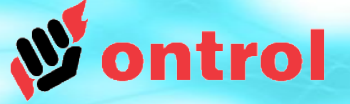

### Purpose

This object type can be used to receive boolean status from other KNX devices to R-ION.

### **Typical applications**

Receive alarm status for local display. Receive occupancy information from a motion detector.

### **Supported KNX Data Types**

DPT1 1-bit

### For use with Sedona component types BooleanPoint

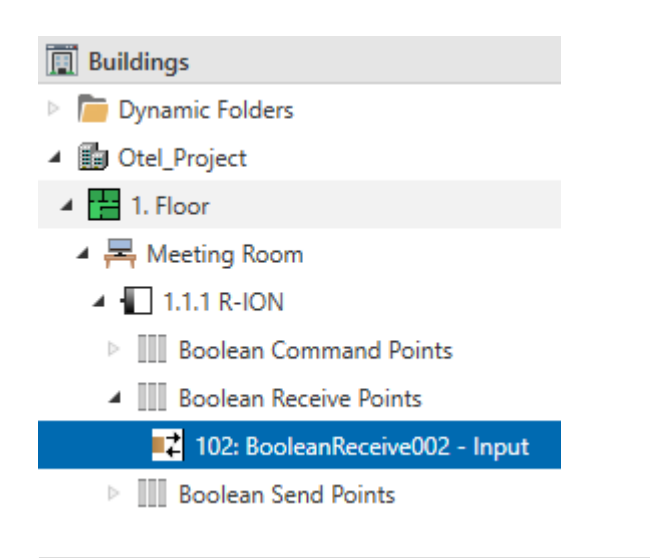

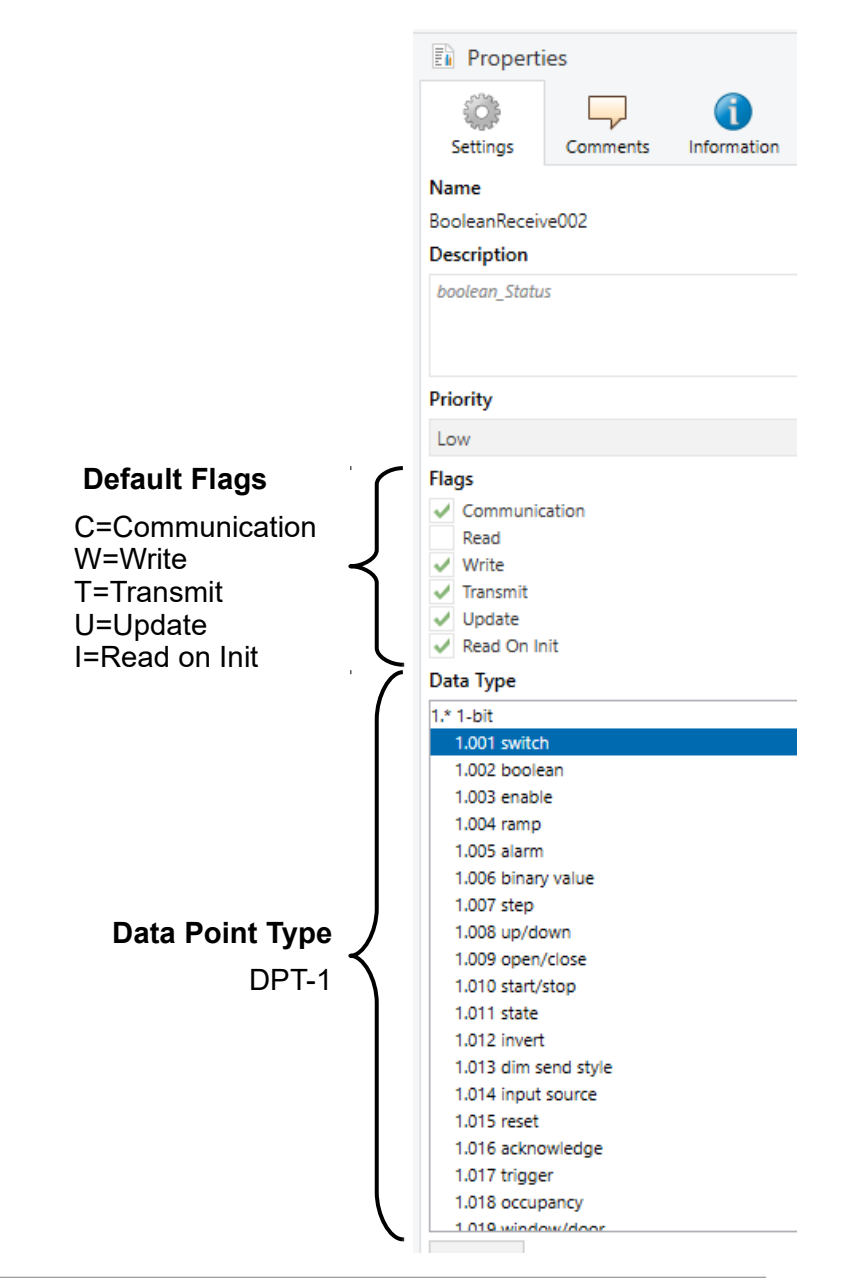

## **ETS: Boolean Send Point**

Datapoint addresses 201-224

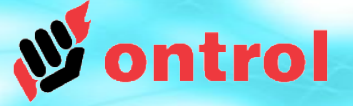

### Purpose

This object type can be used to send boolean status to other KNX devices from the R-ION.

### **Typical application**

To make available the current output of a logic function or a time schedule that runs on the R-ION.

## Supported KNX Data Types

DPT1 1-bit

For use with Sedona component types BooleanWritable

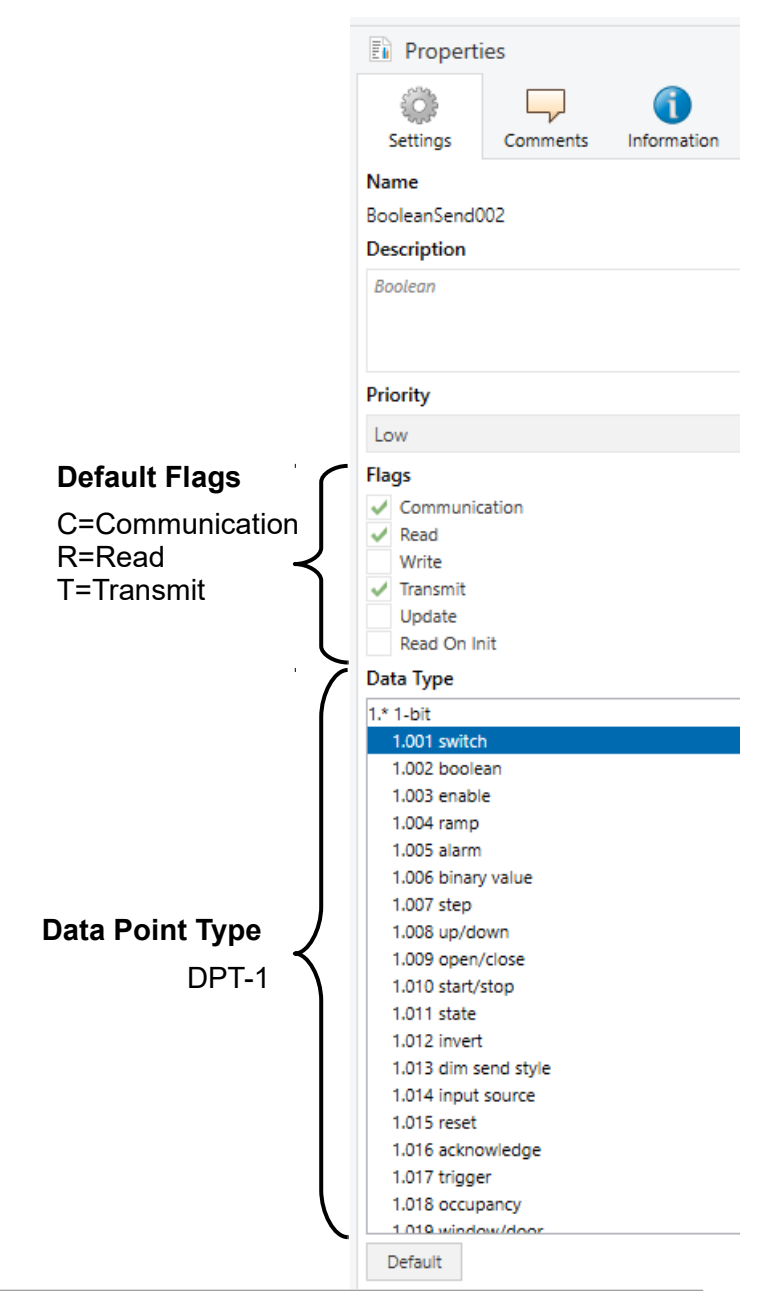

## **ETS: Dimmer Point**

Datapoint addresses 301-316

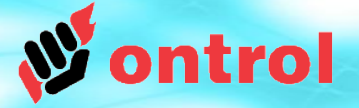

### Purpose

This object type can be used to control dimmer circuits on other KNX devices from the R-ION.

### **Typical application**

To control dimmer circuits or blinds on other KNX devices from soft buttons on the display.

### Supported KNX Data Types

3.007 dimming control 3.008 blinds control

### For use with Sedona component types

DimmerControl ShutterControl

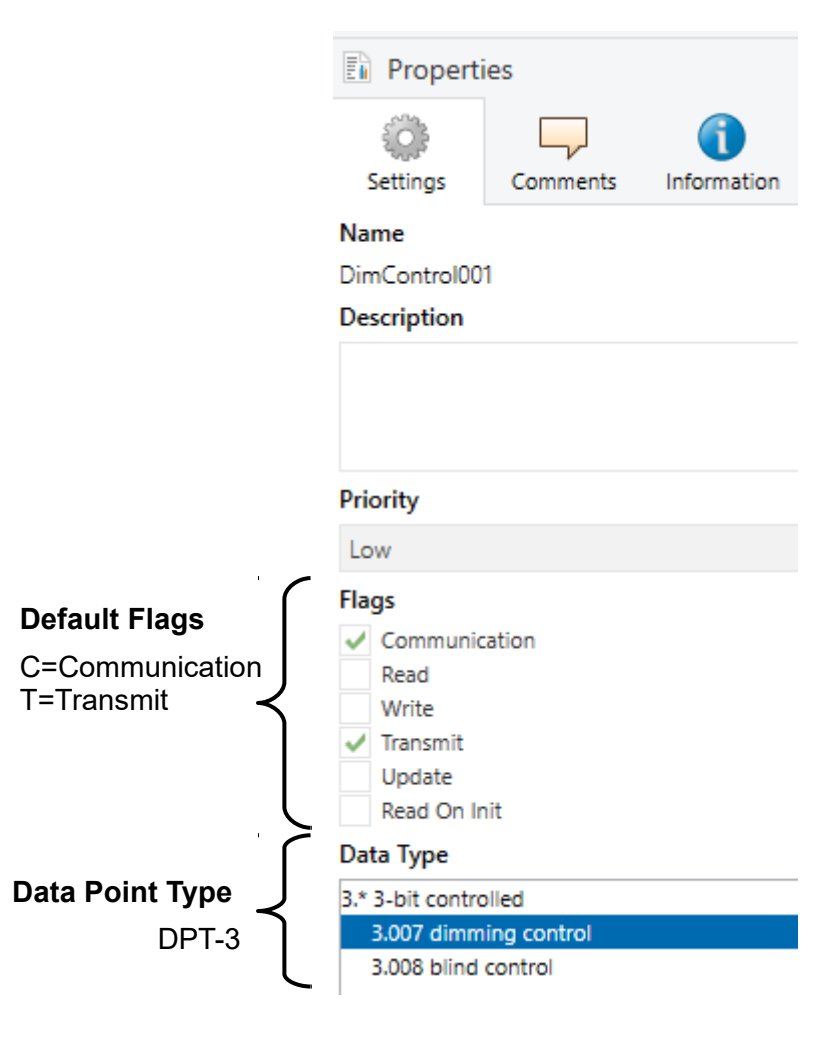

## **ETS: Numeric Command Point**

Datapoint addresses 401-416

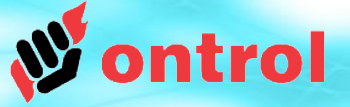

### Purpose

This object type can be used to control numeric points on other KNX devices from R-ION.

## **Typical application**

To set an absolute brightness level (as percent) on a dimmer circuit from a soft button on the display.

## Supported KNX Data Types

DPT5 8-bit unsigned value DPT6 8-bit signed value DPT7 2x8-bit unsigned value DPT8 2x8-bit signed value DPT9 16-bit float value DPT12 4x8-bit unsigned value DPT13 4x8 signed value DPT14 32-bit float value

## For use with Sedona component types

NumericWritable

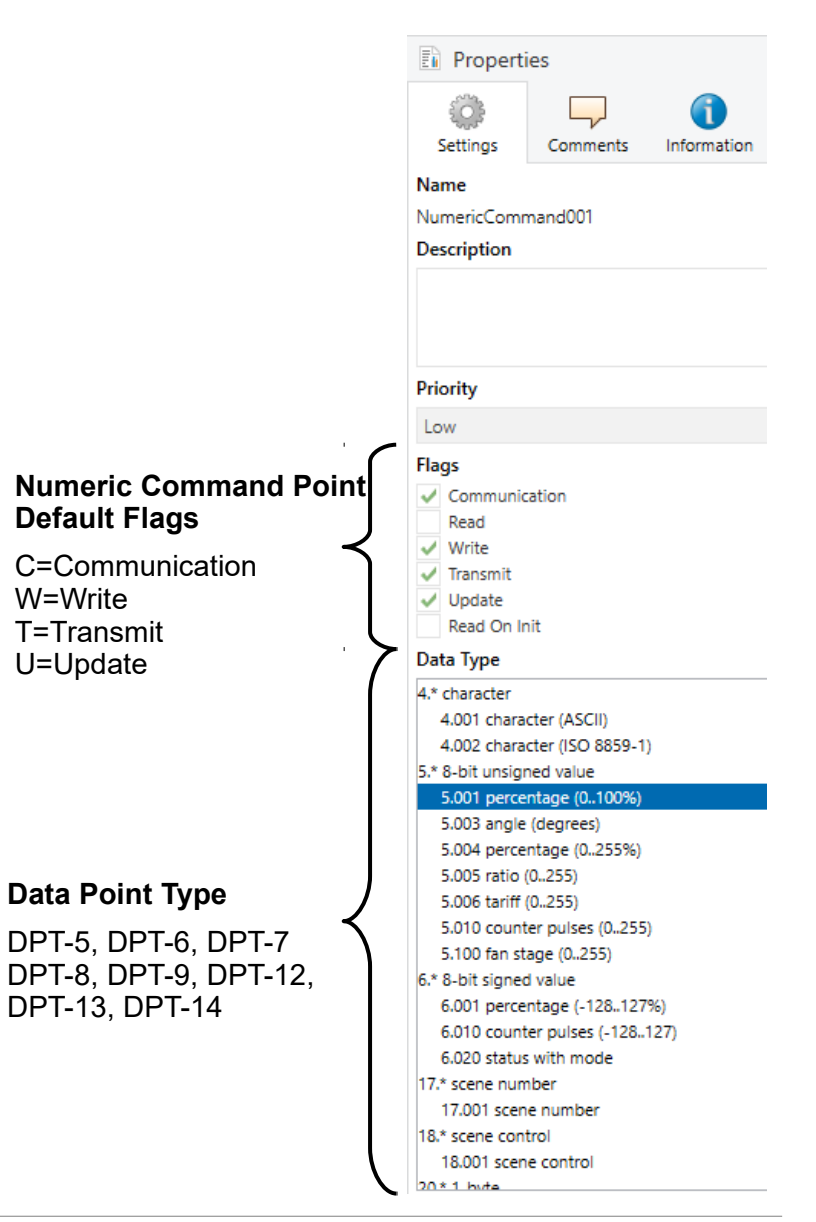

## **ETS: Numeric Receive Point**

Datapoint addresses 501-516

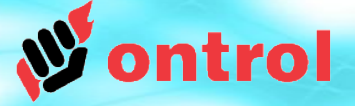

### Purpose

This object type can be used to receive a numeric value from other KNX devices to R-ION.

### **Typical applications**

Receive current dim value or blinds position. Receive temperature value or setting from another device

### Supported KNX Data Types

DPT5 8-bit unsigned value DPT6 8-bit signed value DPT7 2x8-bit unsigned value DPT8 2x8-bit signed value DPT9 16-bit float value DPT12 4x8-bit unsigned value DPT13 4x8 signed value DPT14 32-bit float value

### For use with Sedona component types

NumericPoint IntegerPoint LongIntegerPoint

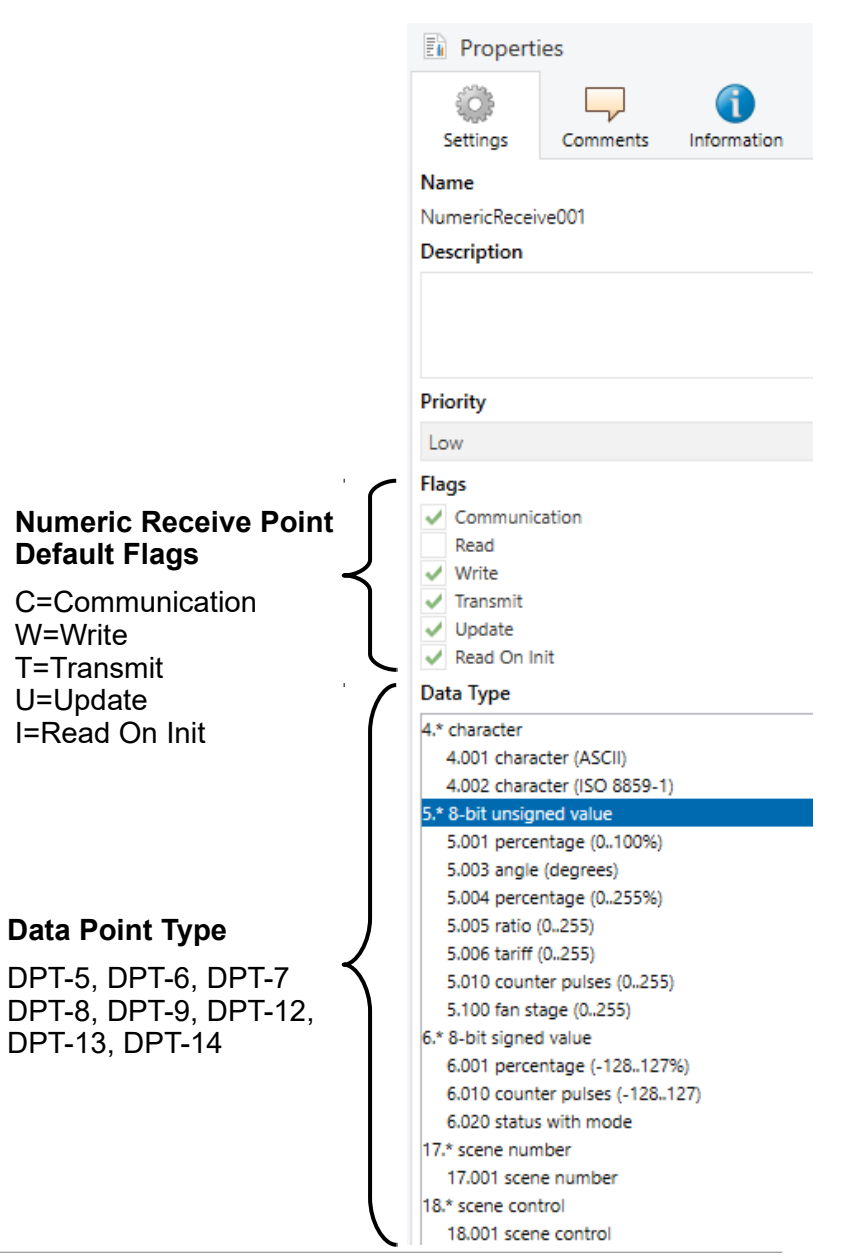

## **ETS: Numeric Send Point**

Datapoint addresses 601-616

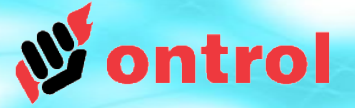

### Purpose

This object type can be used to send a numeric value to other KNX devices from the R-ION.

### **Typical application**

To make available the current temperature measurement or output of a logic function that runs on the R-ION.

### Supported KNX Data Types

DPT5 8-bit unsigned value DPT6 8-bit signed value DPT7 2x8-bit unsigned value DPT8 2x8-bit signed value DPT9 16-bit float value DPT12 4x8-bit unsigned value DPT13 4x8 signed value DPT14 32-bit float value

#### For use with Sedona component types NumericWritable

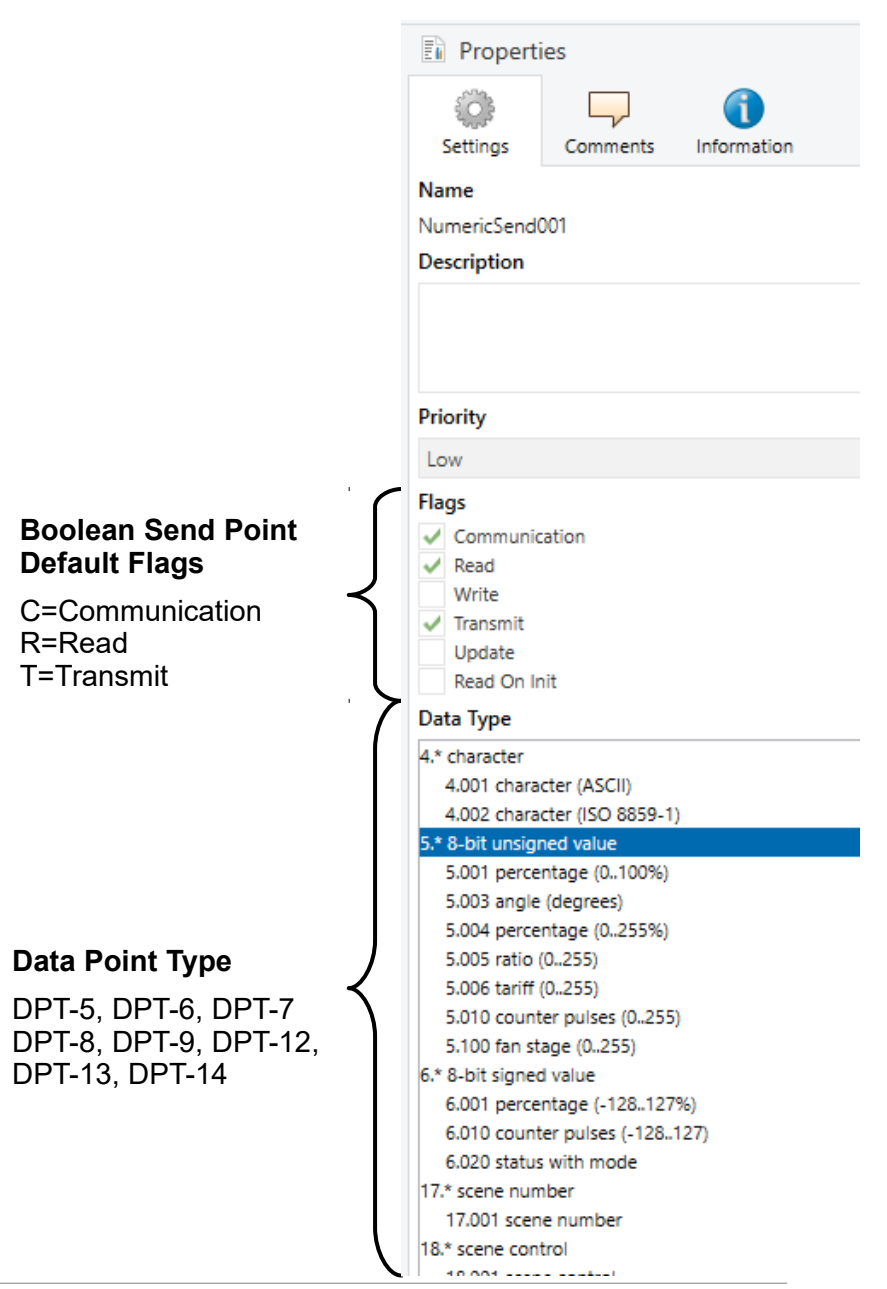

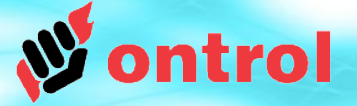

## **Ontrol KNX Network Hierarchy**

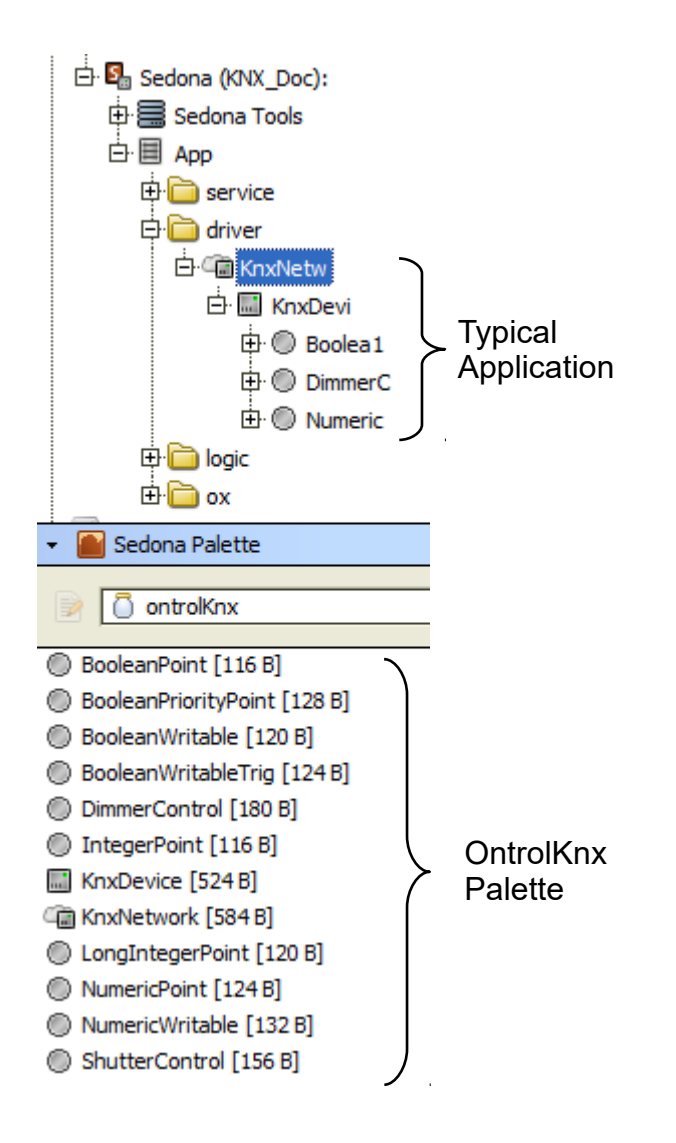

## **OBSERVE HIERARCHY**

KnxNetwork can reside anywhere but,

- KnxDevice must go under KnxNetwork
- Client points must go under a KnxDevice

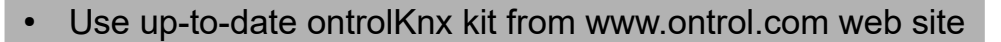

Only **RS2-K** models support KNX communication

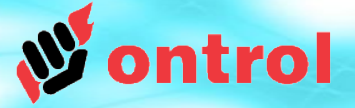

## **KNX Network Properties**

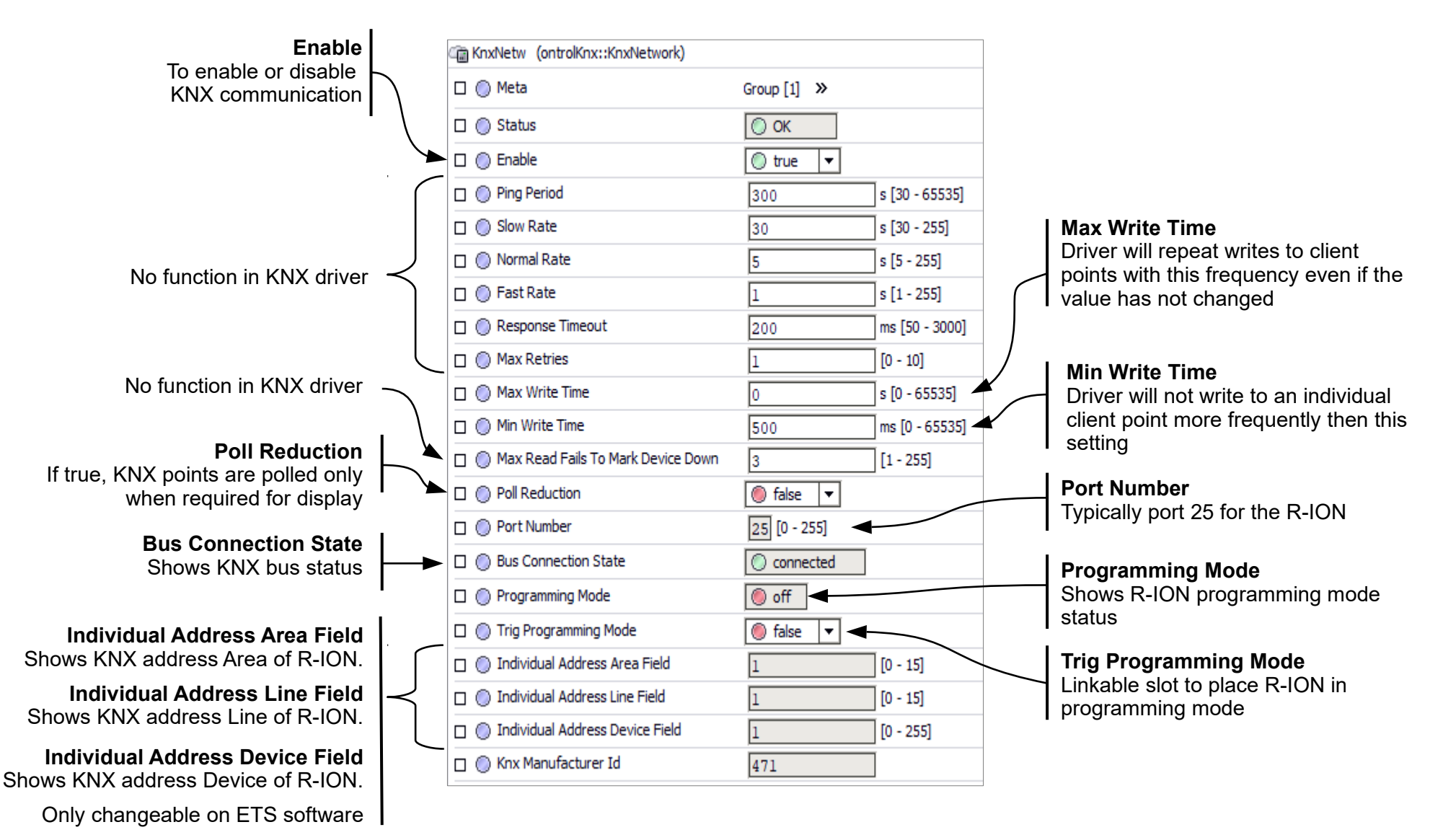

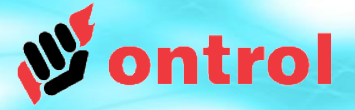

## **Programming Mode**

|                                         | C KnxNetw (ontrolKnx::KnxNetwork)      |                                   |  |
|-----------------------------------------|----------------------------------------|-----------------------------------|--|
|                                         | 🗆 🔘 Meta                               | Group [1] »                       |  |
|                                         | 🗆 🔘 Status                             | ② Disabled                        |  |
| Knx Network must be enabled.            | 🗆 🔘 Enable                             | 🔘 true 🔻                          |  |
| ·                                       | Ping Period                            | 300 s [30 - 65535]                |  |
|                                         | 🗆 🔘 Slow Rate                          | 30 s [30 - 255]                   |  |
|                                         | 🗆 🔘 Normal Rate                        | 5 s [5 - 255]                     |  |
|                                         | 🗆 🔘 Fast Rate                          | 1 s [1 - 255]                     |  |
|                                         | C Response Timeout                     | 200 ms [50 - 3000]                |  |
|                                         | 🗆 🔘 Max Retries                        | 1 [0 - 10]                        |  |
|                                         | 🗆 🔘 Max Write Time                     | 0 s [0 - 65535]                   |  |
|                                         | 🗆 🔘 Min Write Time                     | 500 ms [0 - 65535]                |  |
|                                         | 🔲 🔘 Max Read Fails To Mark Device Down | 3 [1 - 255]                       |  |
|                                         | 🗆 🔘 Port Number                        | 25 [0 - 255]                      |  |
|                                         | 🗆 🔘 Bus Connection State               | disconnected                      |  |
| Set to 'true' and click 'save' to put i | Programming Mode                       | 🔘 off                             |  |
| R-ION into programming mode.            | 🕞 🔘 Trig Programming Mode              | 🔘 true 🔻                          |  |
| Remember to set back to false           | 🔲 🔘 Individual Address Area Field      | 0 [0 - 15]                        |  |
| after download is complete.             | 🔲 🔘 Individual Address Line Field      | 0 [0 - 15]                        |  |
|                                         | Individual Address Device Field        | 0 [0 - 255]                       |  |
| This slot can also be associated        | E 🔜 KnxDevi                            | ontrolKnx::KnxDevice [KnxDevi:15] |  |
| with a soft button on the display.      |                                        |                                   |  |
|                                         | 🛃 Refr                                 | est 🔒 Save                        |  |

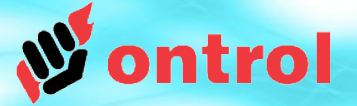

## Available points and corresponding ETS datapoint types

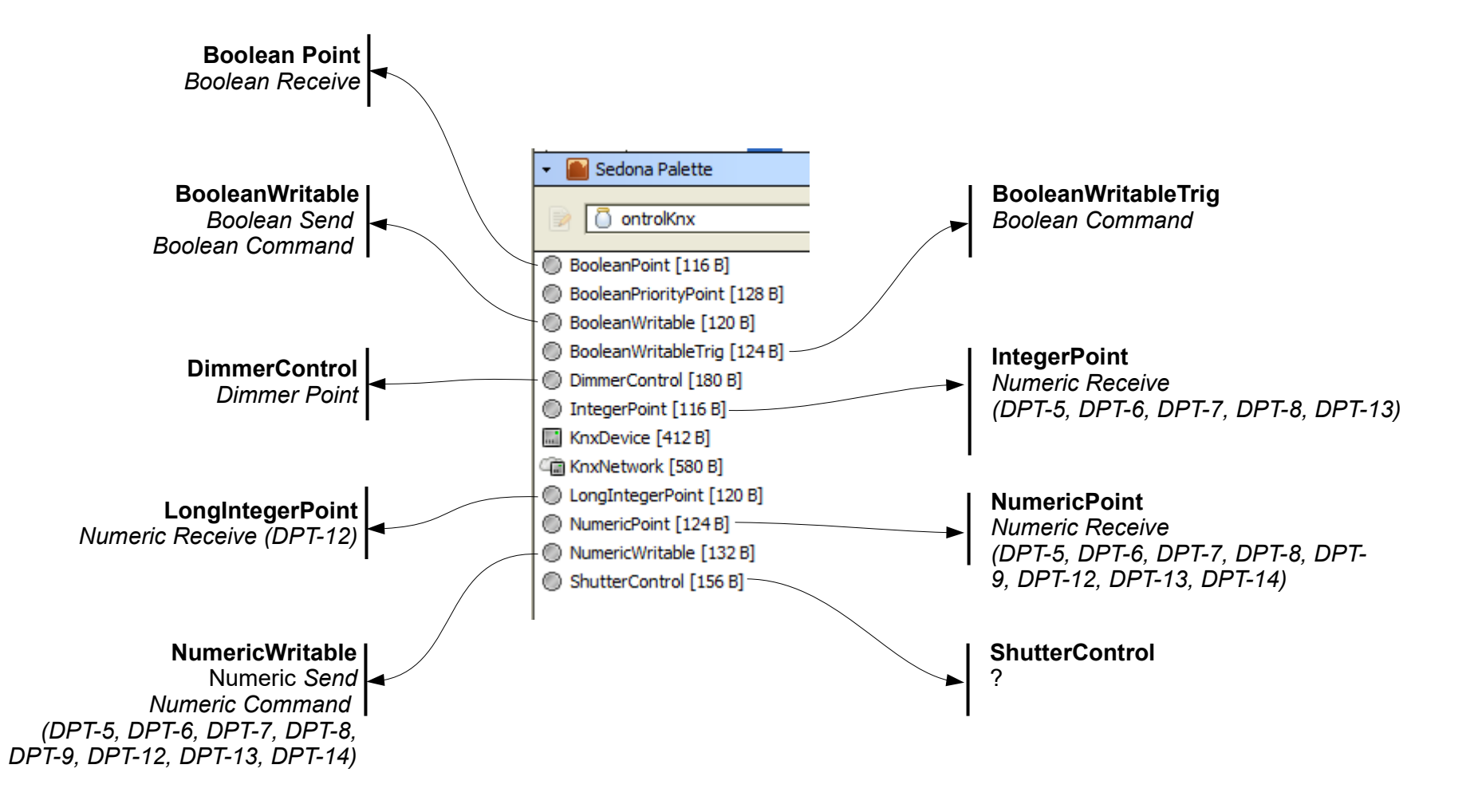

## **Configuring a BooleanPoint**

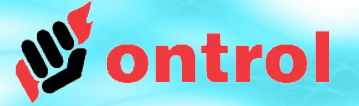

**ETS Side configuration:** 

- Enable a BooleanReceive type datapoint.
- Set its data type and group address.

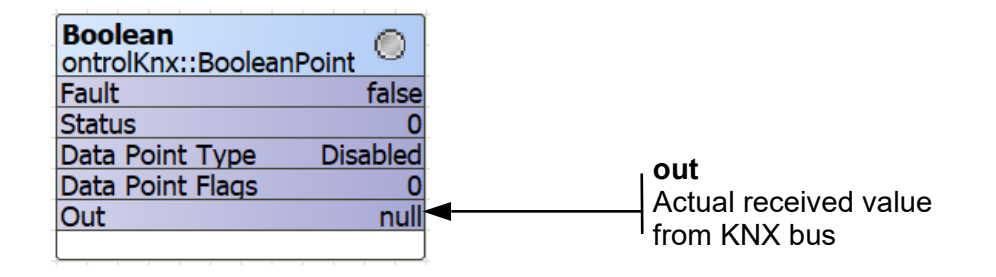

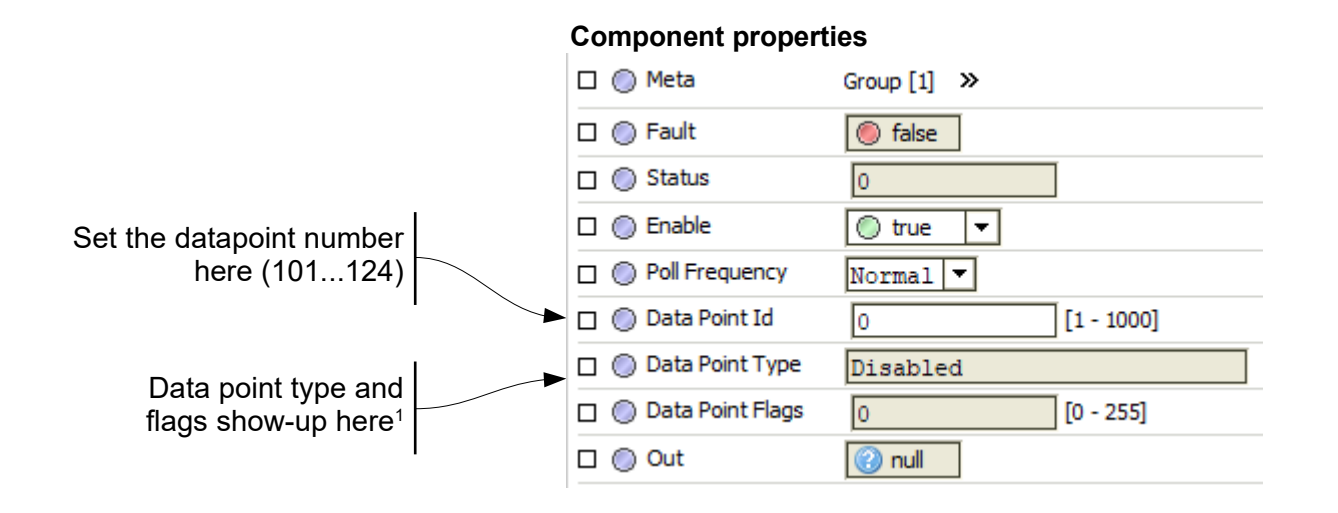

Note 1: If configuration & download completed in ETS

## **Configuring a BooleanWritable**

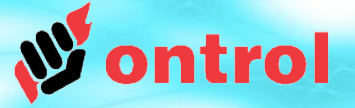

#### **ETS Side configuration:**

- Enable a BooleanCommand or BooleanSend type datapoint.

- Set its data type and group address.

#### Optional:

If it is possible to receive actual status feedback from a distinct group address:

- Enable a BooleanReceive type datapoint.
- Set its datatype and group address.

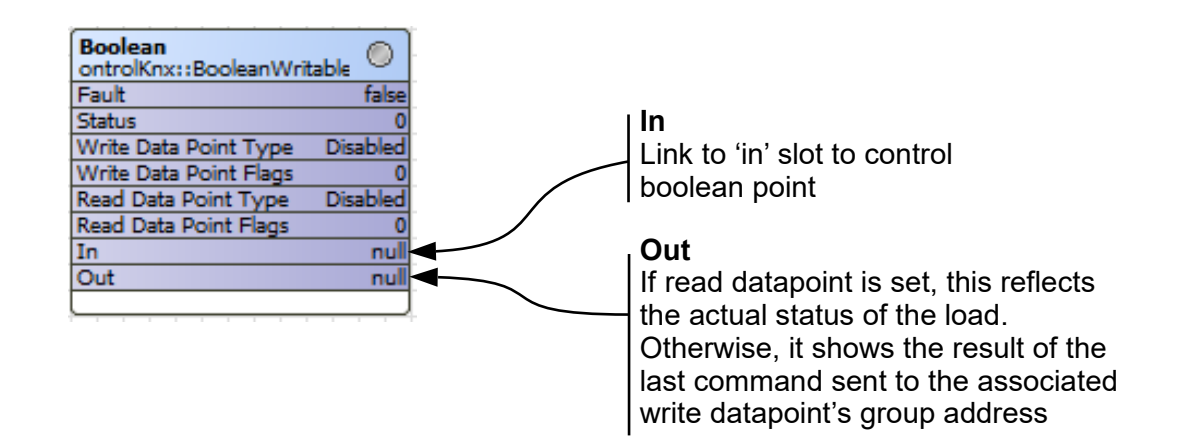

#### **Component properties**

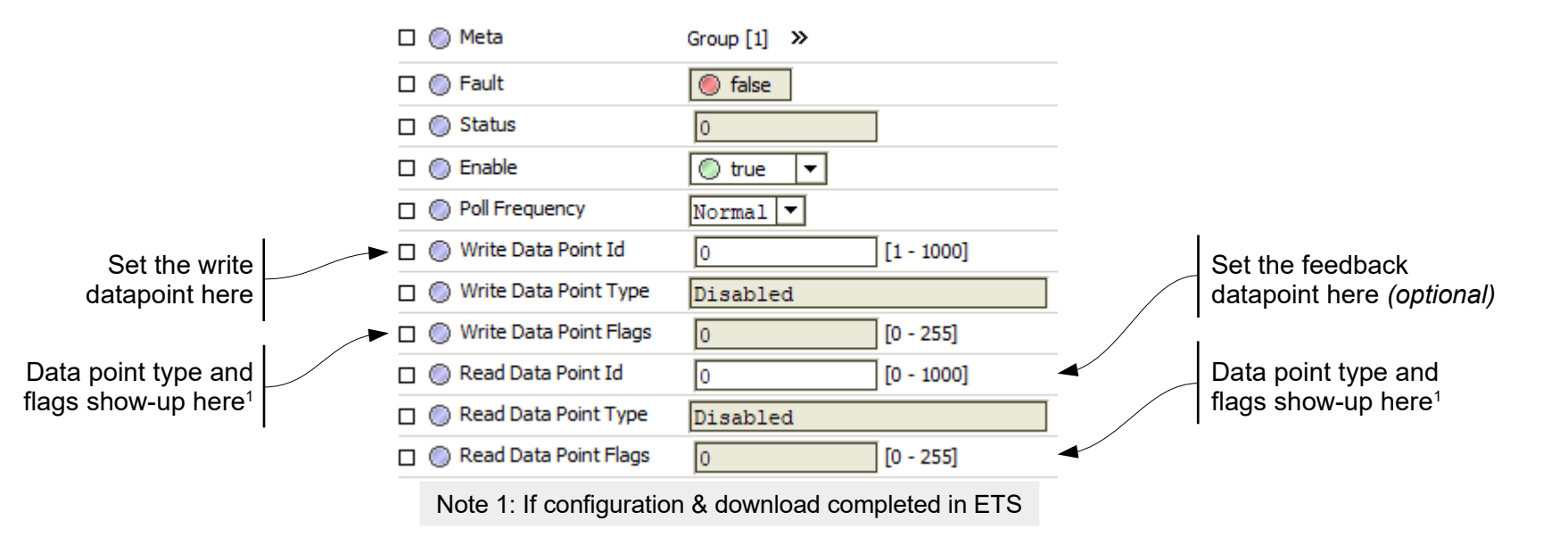

## **Configuring a BooleanWritableTrig**

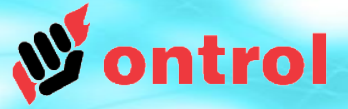

**Trig True<sup>1</sup>** 

Trig False<sup>1</sup>

Trig Toggle<sup>1</sup>

Out

Sends out a 'true' or on command

Sends out a 'false' or off command

Sends out a command to reverse the

If read datapoint is set, this reflects

Otherwise, it shows the result of the last command sent to the associated write datapoint's group address

current status of the output.

the actual status of the load.

#### **ETS Side configuration:**

- Enable a BooleanCommand type datapoint.
- Set its data type and group address.

#### <u>Optional</u>:

If it is possible to receive actual status feedback from a distinct group address:

- Enable a BooleanReceive type datapoint.
- Set its datatype and group address.

| Boolean                  |          |              |
|--------------------------|----------|--------------|
| ontrolKnx::BooleanWritab | leTrig 🔍 |              |
| Fault                    | false    |              |
| Status                   | 0        |              |
| Write Data Point Type    | Disabled |              |
| Write Data Point Flags   | 0        |              |
| Read Data Point Type     | Disabled |              |
| Read Data Point Flags    | 0        |              |
| Trig True                | false    | Y /          |
| Trig False               | false    | $\checkmark$ |
| Trig Toggle              | false    | -            |
| Out                      | null     |              |
|                          |          |              |

#### **Component properties**

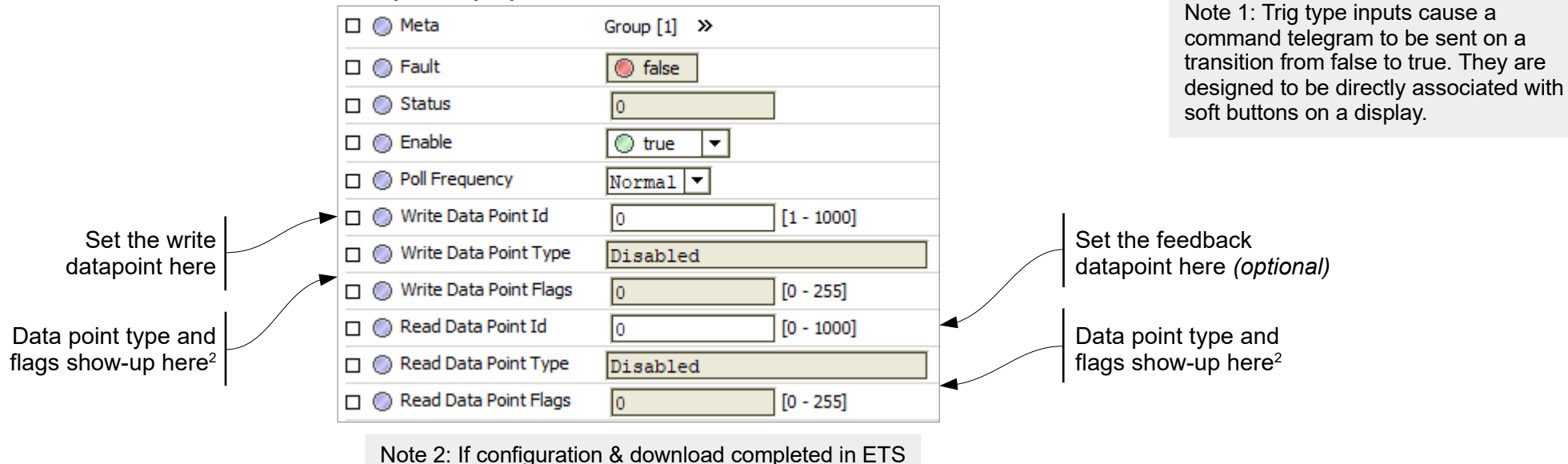

Ontrol KNX Driver for R-ION

## **Configuring a Dimmer (part 1)**

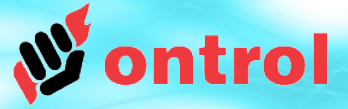

#### **ETS Side configuration:**

- enable a Dimmer type datapoint.
- set its group address (type is DPT3)

#### Optional:

If it is possible to receive actual percentage feedback from a distinct group address:

- enable a NumericReceive type datapoint.
- set its datatype (DPT 5) and group address.

If it is possible to receive actual on/off feedback from a distinct group address:

- enable a BooleanReceive type datapoint.
- set its datatype (DPT 1) and group address.

L L (III) Fault

| DimmerC                 |          |
|-------------------------|----------|
| ontrolKnx::DimmerCont   | rol 🔍    |
| Fault                   | false    |
| Status                  | 0        |
| Write Data Point Type   | Disabled |
| Write Data Point Flags  | 0        |
| Read Data Point Type    | Disabled |
| Read Data Point Flags   | 0        |
| Switch Data Point Type  | Disabled |
| Switch Data Point Flags | 0        |
| Trig Up                 | false    |
| Trig Down               | false    |
| Out Percent             | nan      |
| Out Switch              | null     |
| L                       |          |

#### Trig Up<sup>1</sup>

Sends out one or more telegrams to switch on or dim up when set to true

#### Trig Down<sup>1</sup>

Sends out one or more telegrams to switch off or dim down whens set to true

#### Out

If read datapoint is set, this reflects the actual percentage status of the load. Otherwise, it remains 'null'

#### **Out Switch**

If switch data point is set, this reflects the actual on/off status of the load.

> а on a ev are ated

Data point type and flags show-up here<sup>2</sup> Set the feedback datapoint here (optional)

Set the write datapoint here

Data point type and flags show-up here<sup>2</sup>

|              |                             | Under 1      | Otherwise, it follows the 'out' value.                          |
|--------------|-----------------------------|--------------|-----------------------------------------------------------------|
| $\backslash$ | 🗆 🔘 Status                  | 0            |                                                                 |
|              | 🗆 🔘 Enable                  | 🔘 true 🔻     | Note 1: Trig type inputs cause a command telegram to be sent on |
|              | Poll Frequency              | Normal 💌     | designed to be directly associate                               |
|              | 🔲 🔘 Write Data Point Id     | 0 [1 - 1000] | with soft buttons on a display.                                 |
|              | 🗌 🔘 Write Data Point Type   | Disabled     | ]                                                               |
|              | 🗌 🔘 Write Data Point Flags  | 0 [0 - 255]  |                                                                 |
|              | 🕨 🔘 Read Data Point Id      | 0 [0 - 1000] |                                                                 |
|              | 🗌 🔘 Read Data Point Type    | Disabled     | Set the dimmer switch feedback                                  |
| -            | 🗌 🔘 Read Data Point Flags   | 0 [0 - 255]  | datapoint here                                                  |
|              | 🔲 🔘 Switch Data Point Id    | 0 [0 - 1000] | Data point type and flags show-up                               |
|              | 🔲 🔘 Switch Data Point Type  | Disabled     | here <sup>2</sup>                                               |
|              | 🔲 🔘 Switch Data Point Flags | 0 [0 - 255]  |                                                                 |
|              | Action On Press             |              | AN041 RevA                                                      |

(
) taise

## **Configuring a Dimmer (part 2)**

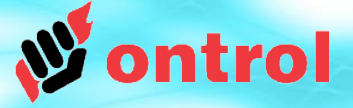

These properties determine the functionality of the trigUp & trigDown input slots when associated with soft buttons on the display. The buttons can be configured to perform in several different ways. See below examples.

|   | Ц 🥥 | y switch bata Fornt hags     | U            | [0 - 200]           |                          |                                                                                       |  |
|---|-----|------------------------------|--------------|---------------------|--------------------------|---------------------------------------------------------------------------------------|--|
| ſ |     | ) Action On Press            | none 🔻       |                     |                          |                                                                                       |  |
| J |     | ) Action During Hold         | stepUpDown 🔻 |                     | Determines number of dim |                                                                                       |  |
|   |     | ) Action On Short Release    | stepUpDown 💌 |                     | $\bigcap$                | steps between %0 to %100.                                                             |  |
| l |     | ) Action On Long Release     | none 💌       |                     |                          |                                                                                       |  |
|   |     | ) Number Of Intervals        | 7            | [1 - 7]             |                          | Determines to minimum                                                                 |  |
|   |     | ) Duration Of Long Operation | 300          | ] ms [300 - 3000] 🗲 |                          | distinguish between a short-                                                          |  |
|   |     | ) Cyclical Hold Actions      | enable 🔻     | •                   | ∣ press and a long-press |                                                                                       |  |
|   |     | ) Hold Action Repeat Period  | 1000         | ] ms [200 - 2000] 🥆 | $\mathbb{A}$             | Resend the<br>ActionDuringHold command<br>continously while the button<br>is pressed? |  |

Repeat frequency when cyclicalHoldAction = true

#### Some examples of button configuration

#### Simple on/off switch

Action On Press = fullOnOff Action During Hold = none Action On Short Release = none Action On Long Release = none

#### Stepwise dimming:

Short-press to switch fully on/off, Press & hold to dim Action On Press = none Action During Hold = stepUpDown Action On Short Release = fullOnOff Action On Long Release = none Cyclical Hold Actions = true Stepwise dimming (low traffic – requires long dim period) Short-press to switch fully on/off, press & hold to dim Action On Press = stepUpDown Number Of Intervals = 1 Action On Hold=none Action On Short Release = fullOnOff Action On LongRelease = stop

## **Configuring a Numeric Point**

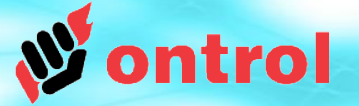

**ETS Side configuration:** 

- Enable a NumericReceive type datapoint.
- Set its data type and group address.

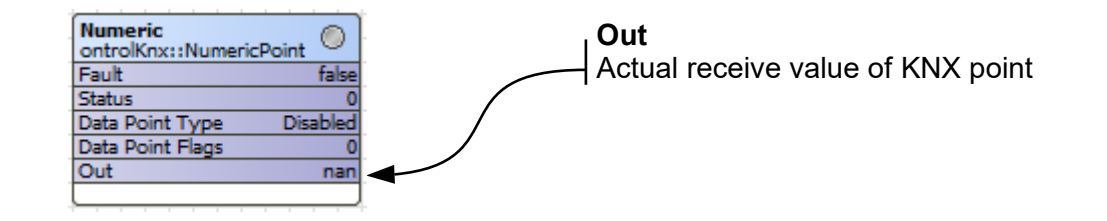

#### **Component properties**

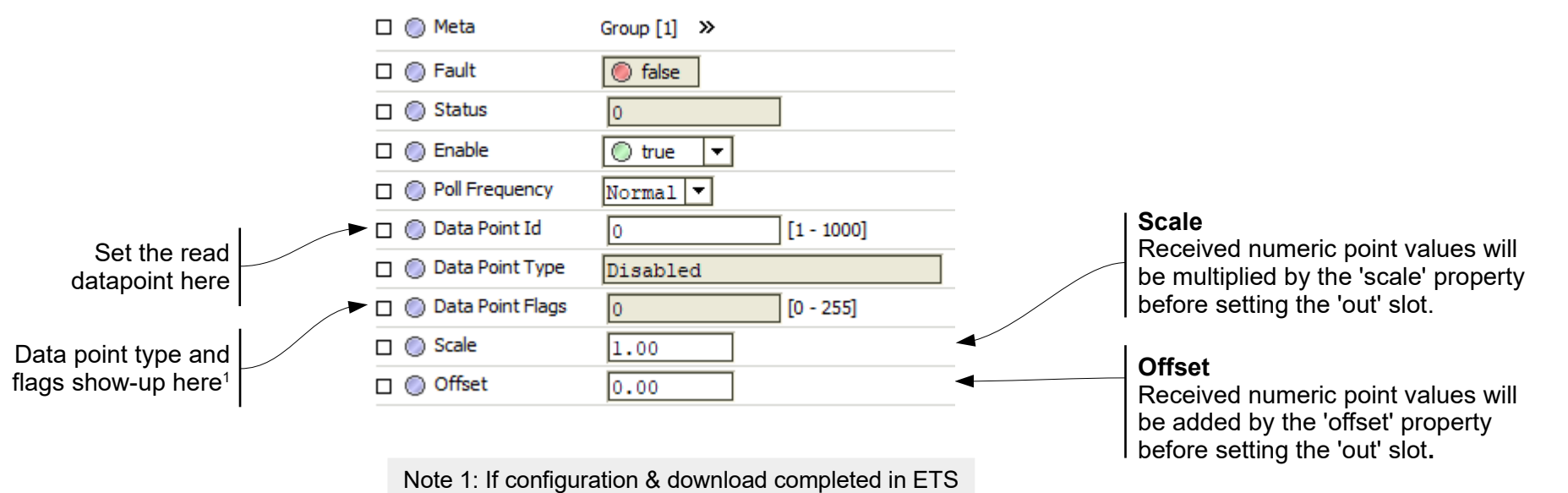

## **Configuring Integer & LongInteger Points**

#### **ETS Side configuration:**

- Enable a NumericSend type datapoint.
- Set its data type and group address.

Integer Support 16 bit values, -32768 to 32767

#### LongInteger

Support 32 bit values, -2,147,483,648 to 2,147,483,647

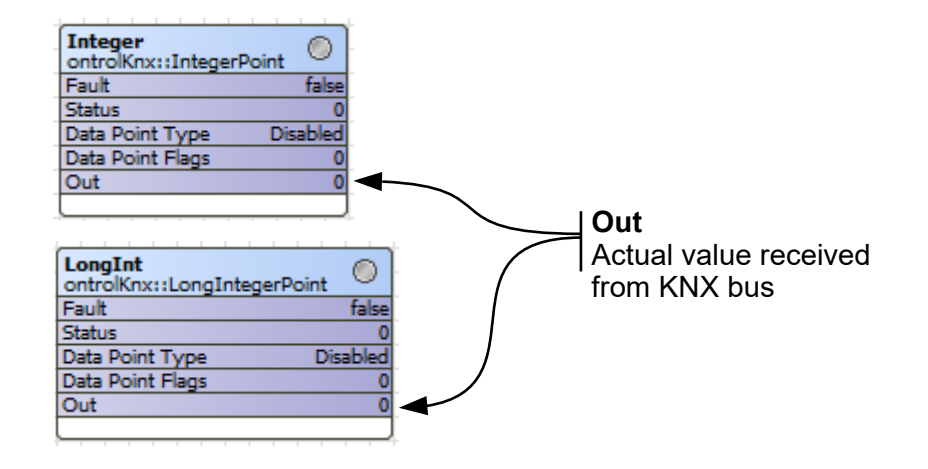

#### 🗆 🔘 Meta Group [1] >> 🗆 🔘 Fault false Status 0 true -🗆 🔘 Enable Set the read Normal 🔻 Poll Frequency datapoint here [1 - 1000] Data Point Id 0 Data Point Type Disabled Data point type and flags show-up here1 Data Point Flags 0 [0 - 255]

**Component properties** 

Note 1: If configuration & download completed in ETS

ntrol

## **Configuring a NumericWritable**

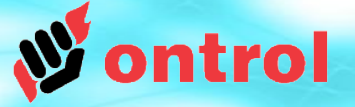

#### **ETS Side configuration:**

- Enable a NumericCommand or NumericSend type datapoint.

- Set its data type and group address.

#### Optional:

If it is possible to receive actual value feedback from a distinct group address:

- Enable a NumericReceive type datapoint.
- Set its datatype and group address.

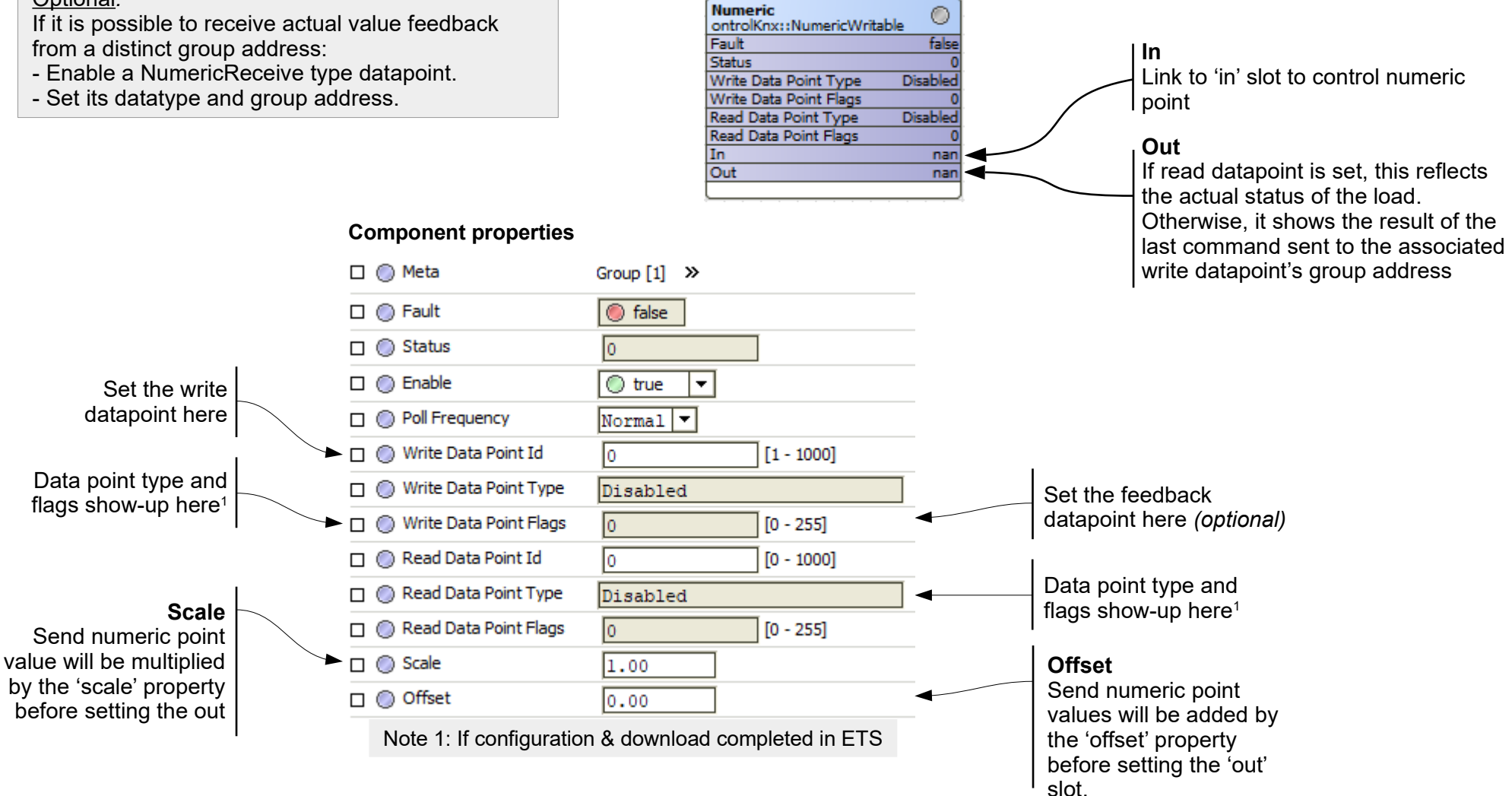